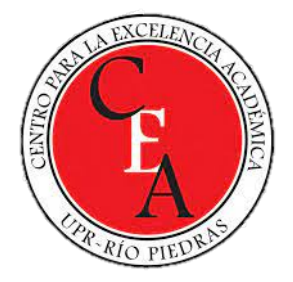

# Metacognición: Portafolio Digital

Dra. Jeannette Lebrón Ramos Universidad de Puerto Rico Recinto de Río Piedras 28 de octubre de 2021

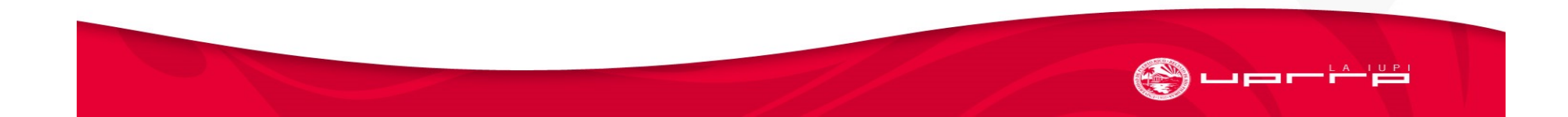

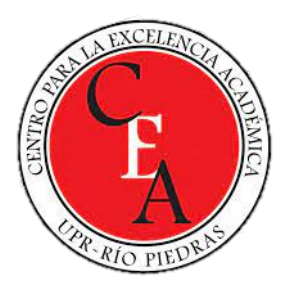

### Objetivos

- Portafolio Digital
  - Propósitos
  - Ventajas
  - Aspectos importantes
  - Contenido
  - Ejemplo
- Google Sites
- Proceso para crear el portafolio digital

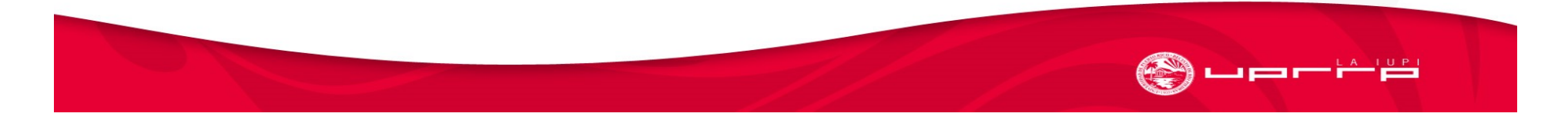

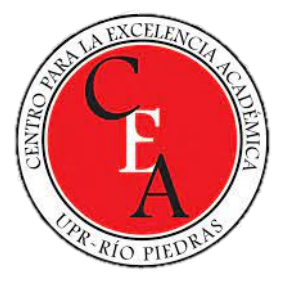

### Portafolio Digital

- Instrumento elaborado para documentar procesos de creación, académicos, profesionales y otros.
- En el ámbito educativo reúne un conjunto de evidencias, en soporte digital, que muestran desarrollo, evolución y logros de aprendizaje en los estudiantes.
- En el ámbito profesional es un punto de referencia de labor destacada, realizada, con ejemplos específicos que evidencian su peritaje en una o más áreas particulares (EGCTI, 2013).
- Tarjeta de presentación para el empleador.

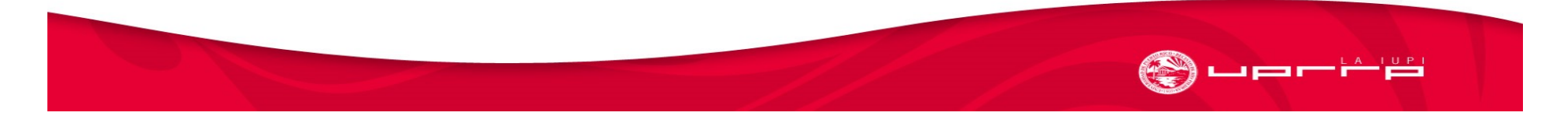

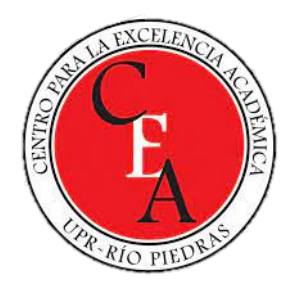

#### Propósitos del portafolio digital

Avalúo del desempeño del futuro profesional

Exponer el perfil académico y profesional Evidenciar y acreditar el dominio de las competencias académicas y profesionales

> Exponer el desarrollo profesional

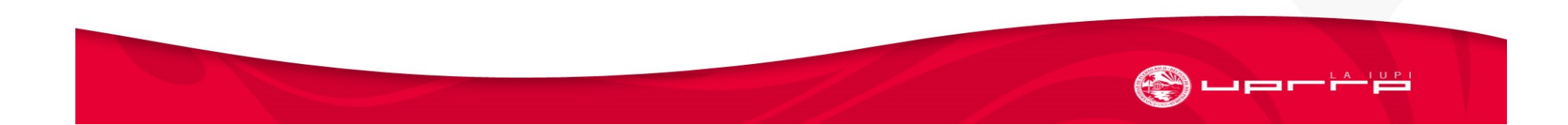

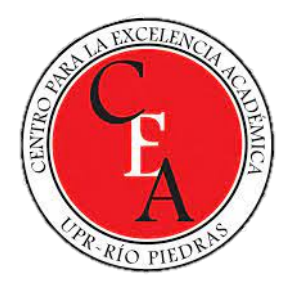

## Ventajas del portafolio digital

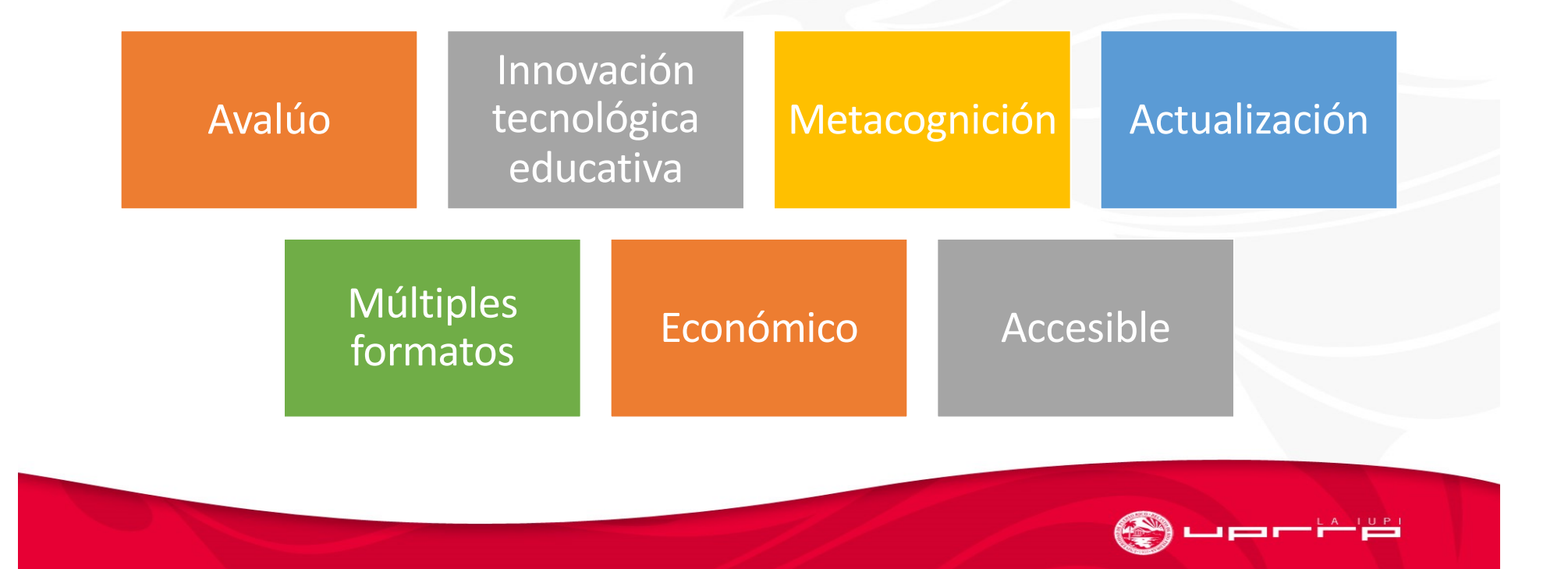

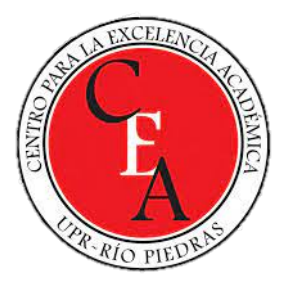

## Tipos de portafolios digitales

#### Evaluativos

 Para evaluar seguimiento de estudiantes en una actividad, cursos o programas

#### Didácticos / Aprendizaje

- Plantean objetivos de aprendizaje o de competencias y los procesos para alcanzarlos
- Ofrecen evidencia sobre el aprendizaje y el desarrollo del estudiante o los objetivos a lograr

#### Demostrativos

 Presentan investigaciones, experiencias o avances significativos desarrollados por un grupo de estudiantes

#### Reflexivos

 Recogen crecimiento personal y profesional en un determinado periodo: lleva una reflexión sistemática y continua sobre su propio trabajo

Falcón 2021

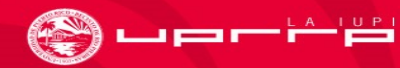

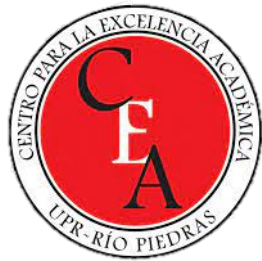

#### Aspectos a considerar

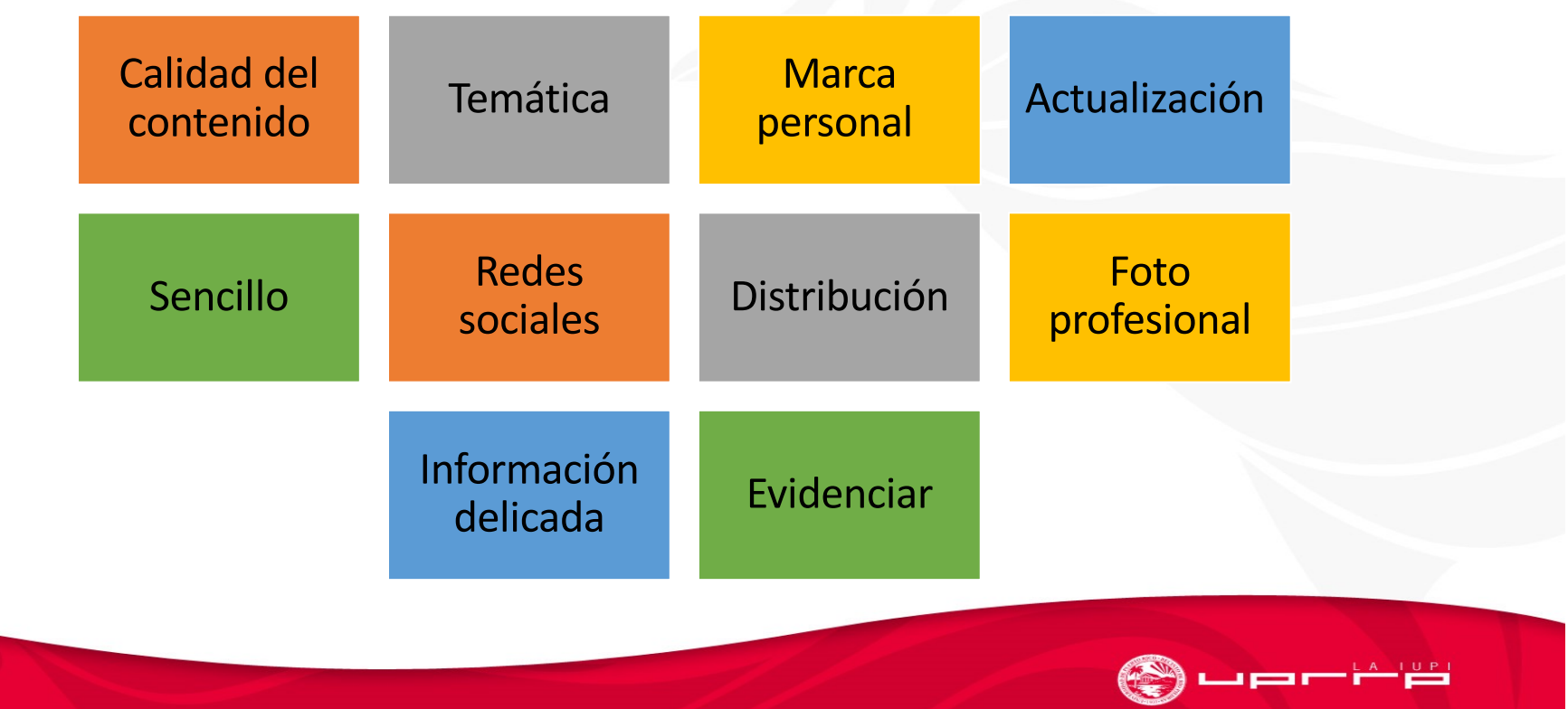

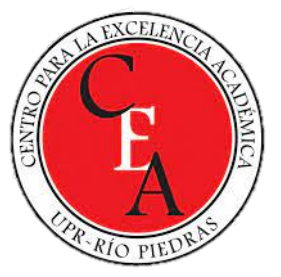

## Contenido de un portafolio digital

- Menú
  - Inicio / portada
  - Experiencias Académicas
  - Prácticas profesionales
  - Educación continua
  - Áreas de competencia
  - Evidencias
  - Referencias

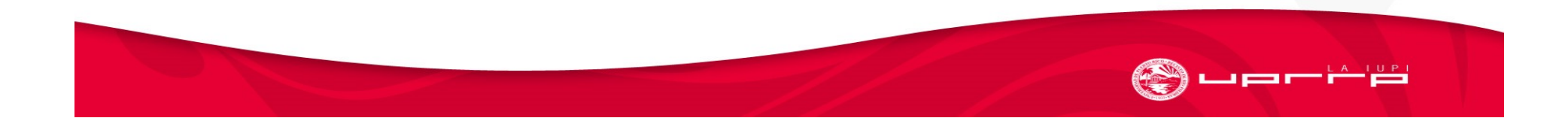

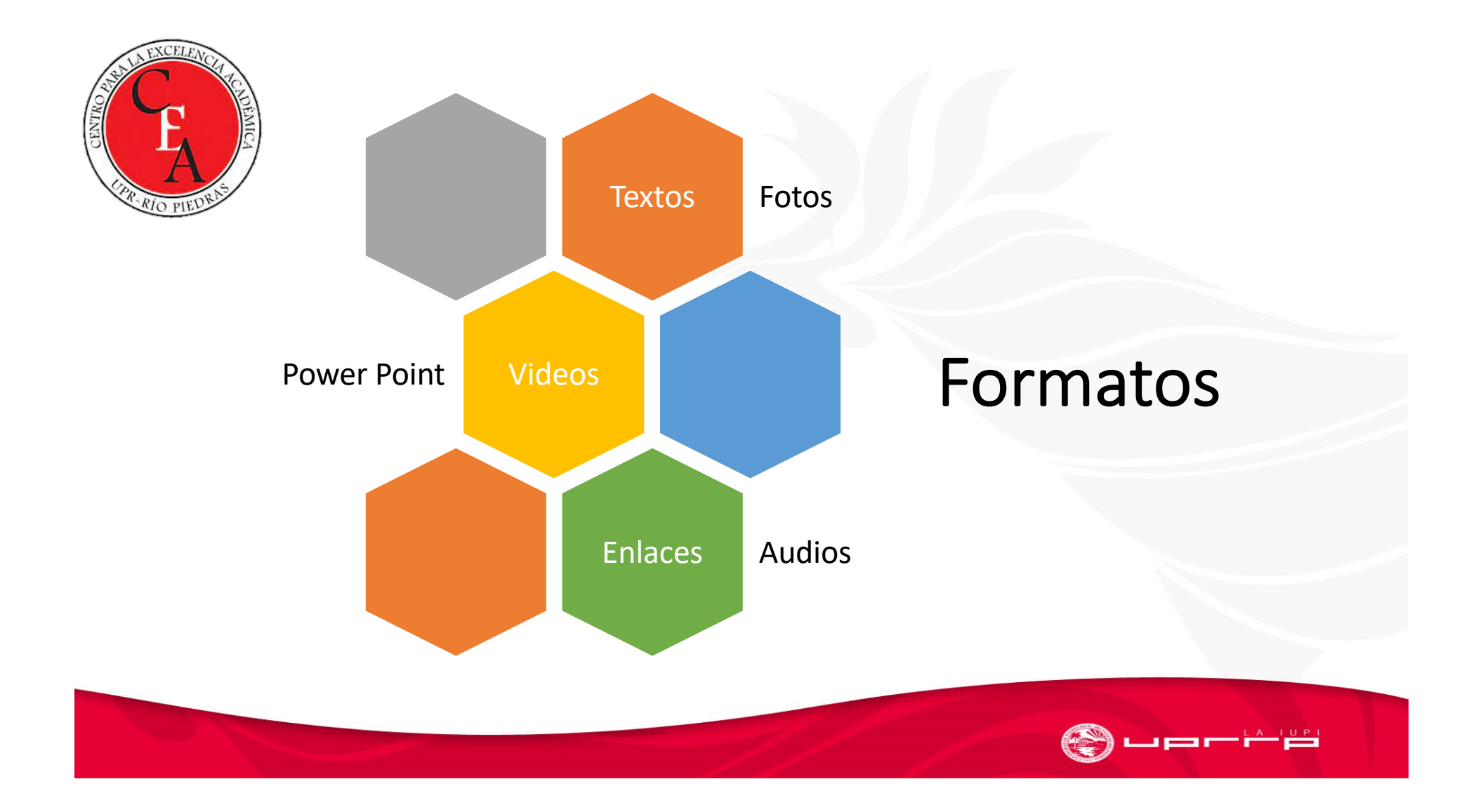

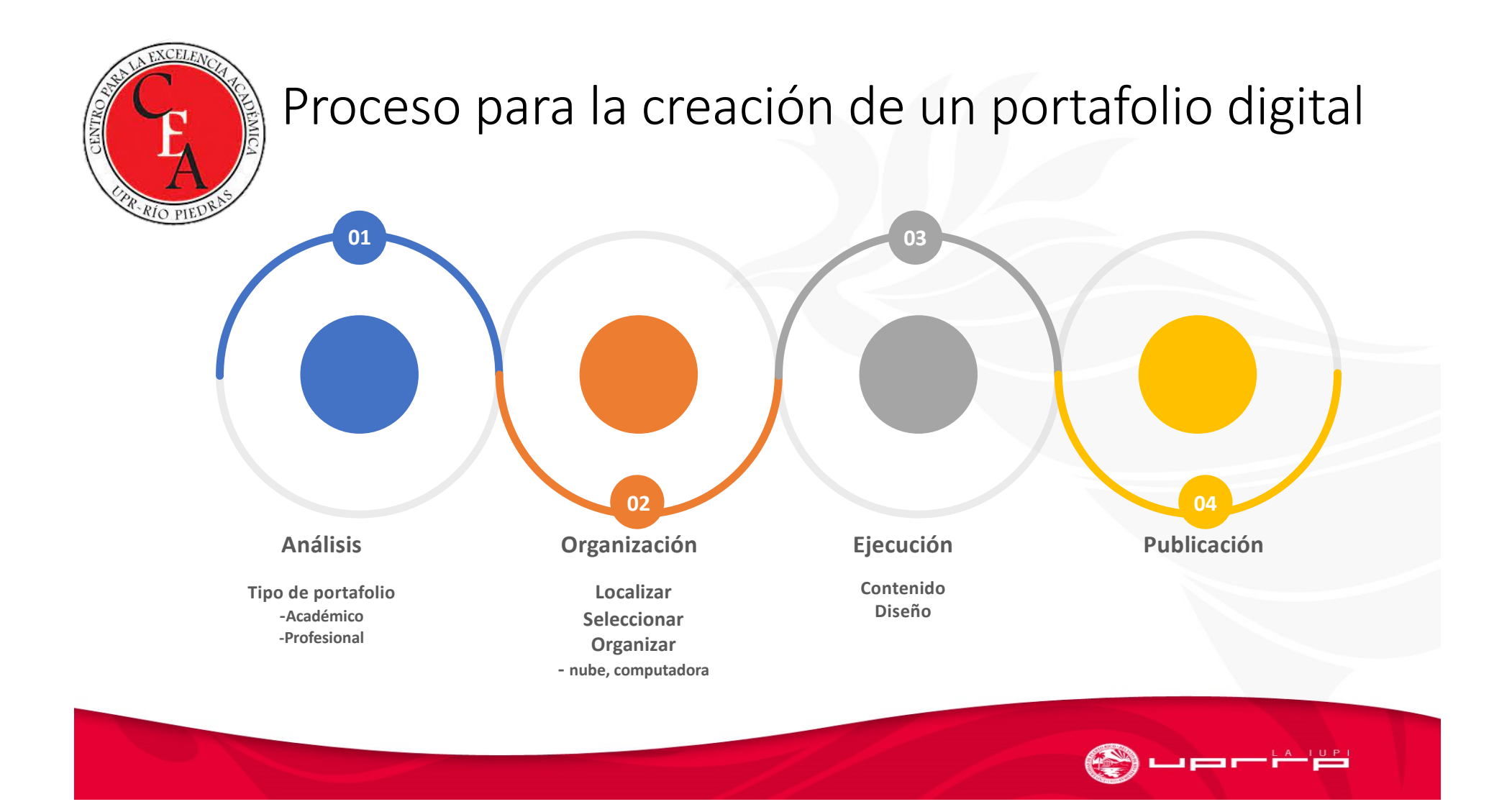

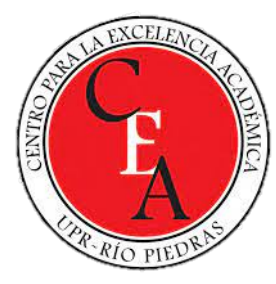

### Ejemplo de Portafolio Digital

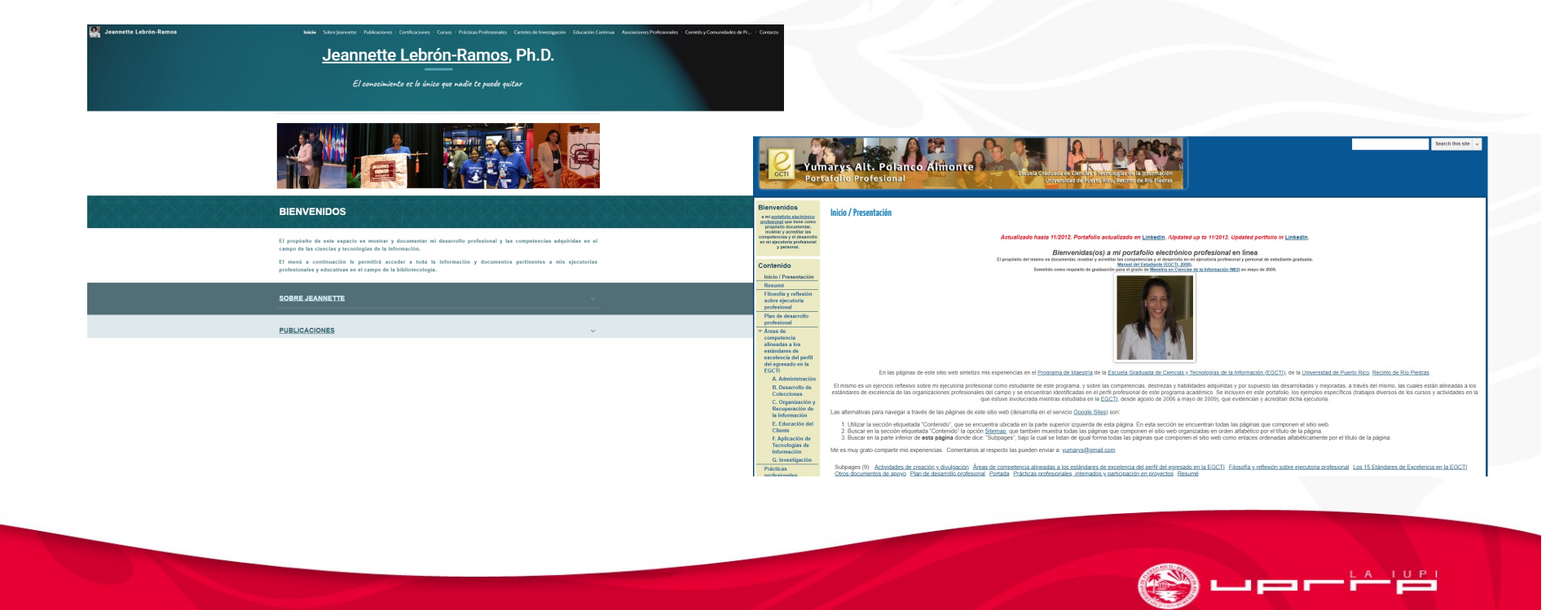

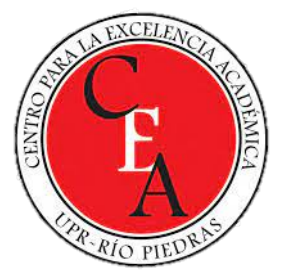

### Google Sites

Google Sites es una aplicación en línea de Google que se utiliza, entre otras, para la creación de páginas electrónicas, wikis y portafolios electrónicos.

Google (2014)

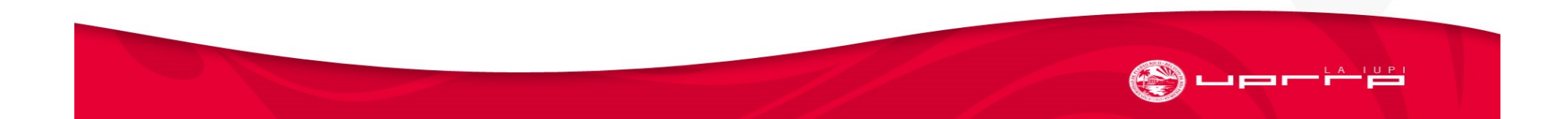

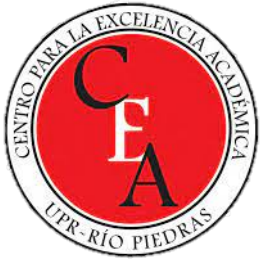

### Características de Google Sites

- Fácil de usar.
- Permite insertar fotos, vídeos, calendarios, presentaciones, archivos adjuntos y texto, entre otros.
- Permite compartir información contenida con un pequeño grupo de personas o con cualquier usuario de la Red para verla o editarla.
- Se complementa con otras herramientas de Google.
- Se adapta a teléfonos celulares, tabletas, etc.
- Es gratuito.

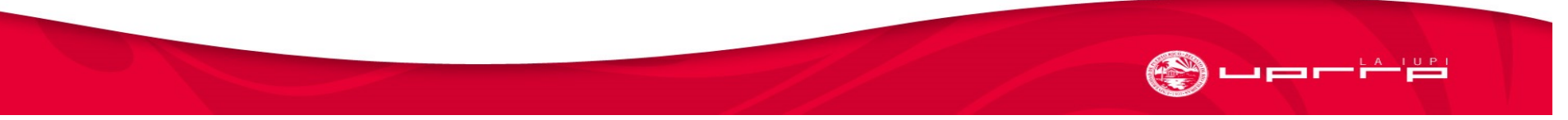

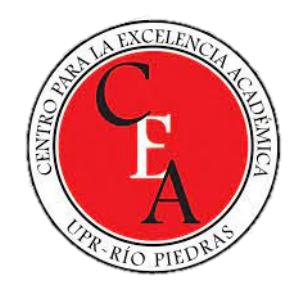

## Importante

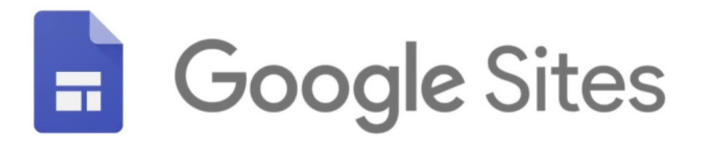

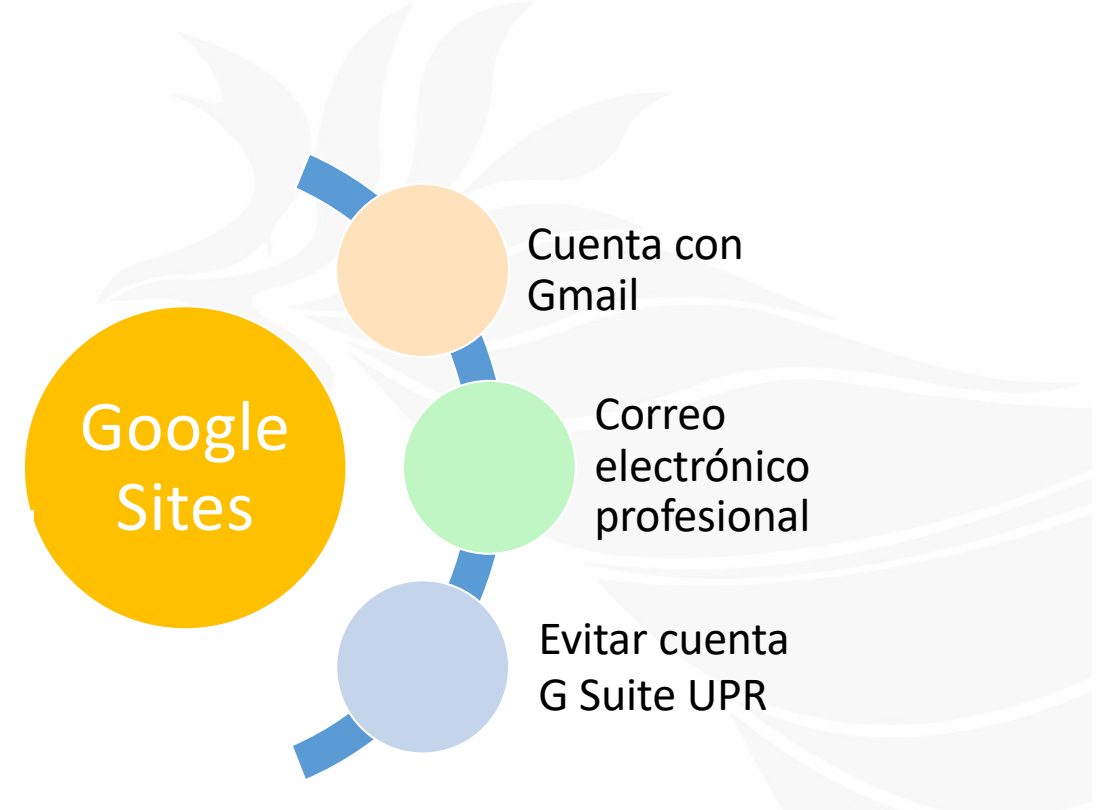

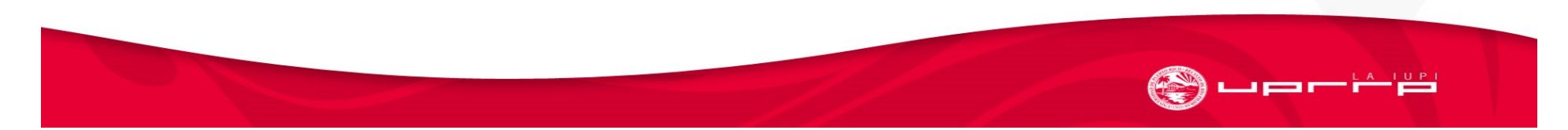

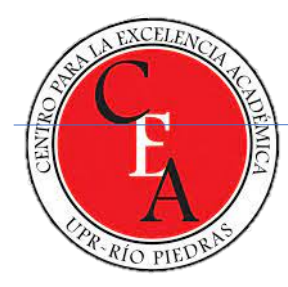

#### Entrada a Google Sites

#### <https://sites.google.com>

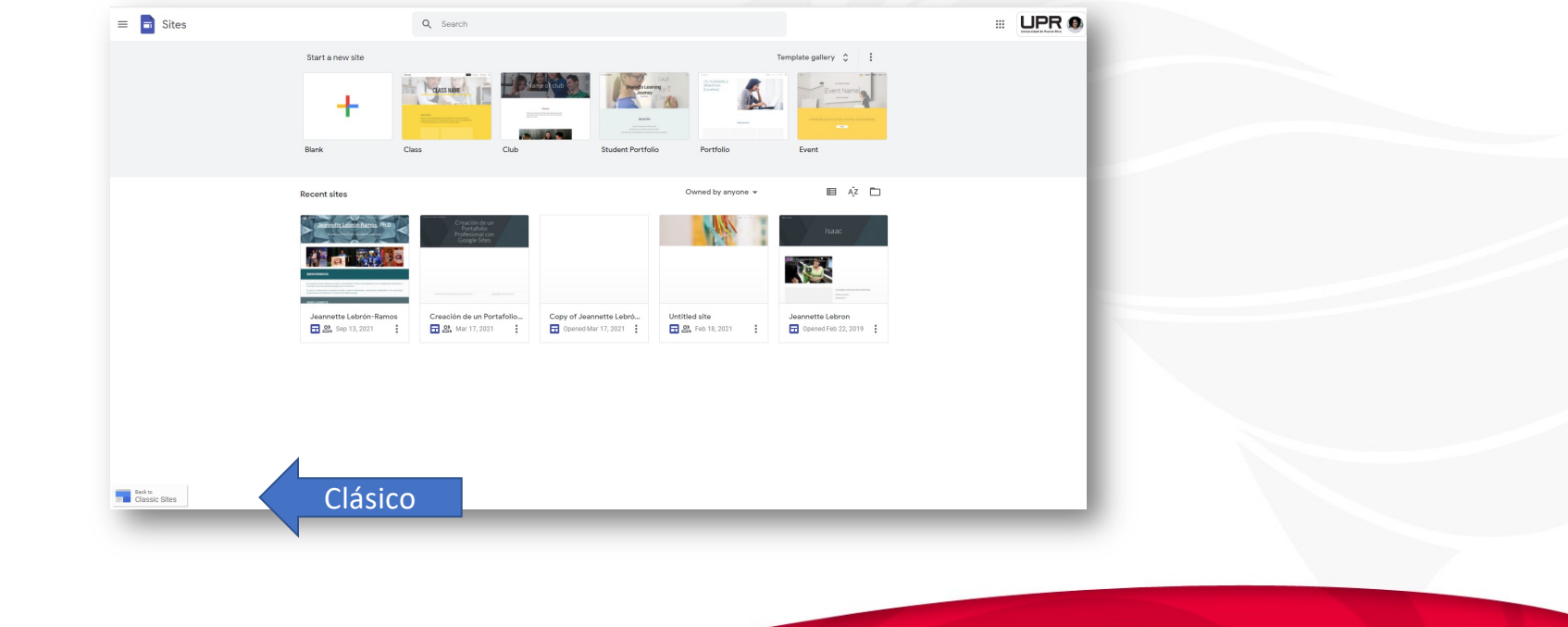

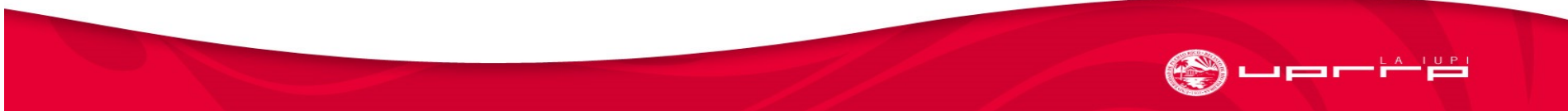

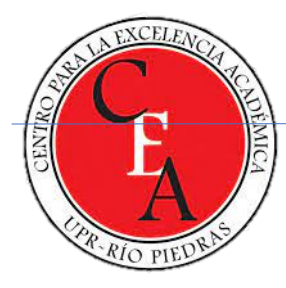

#### Entrada a Google Sites

#### <https://sites.google.com>

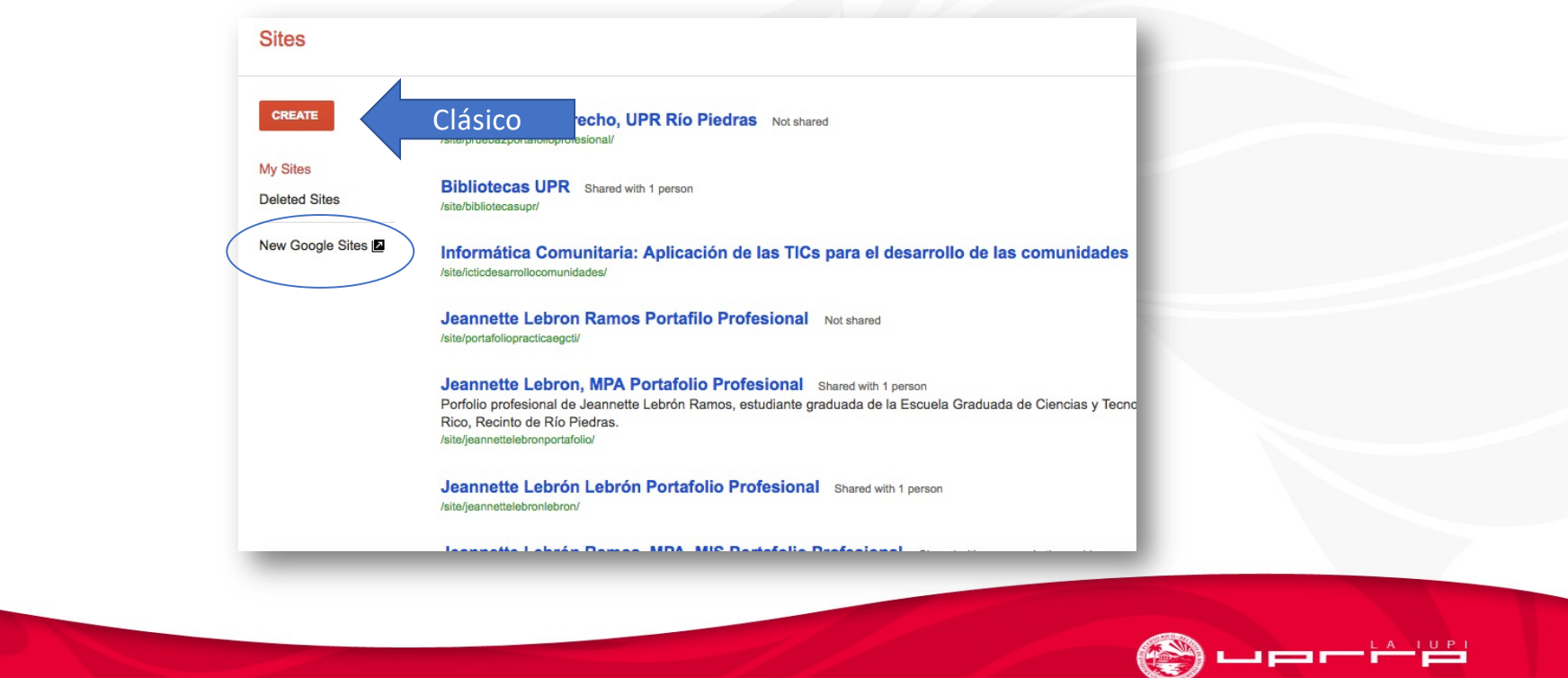

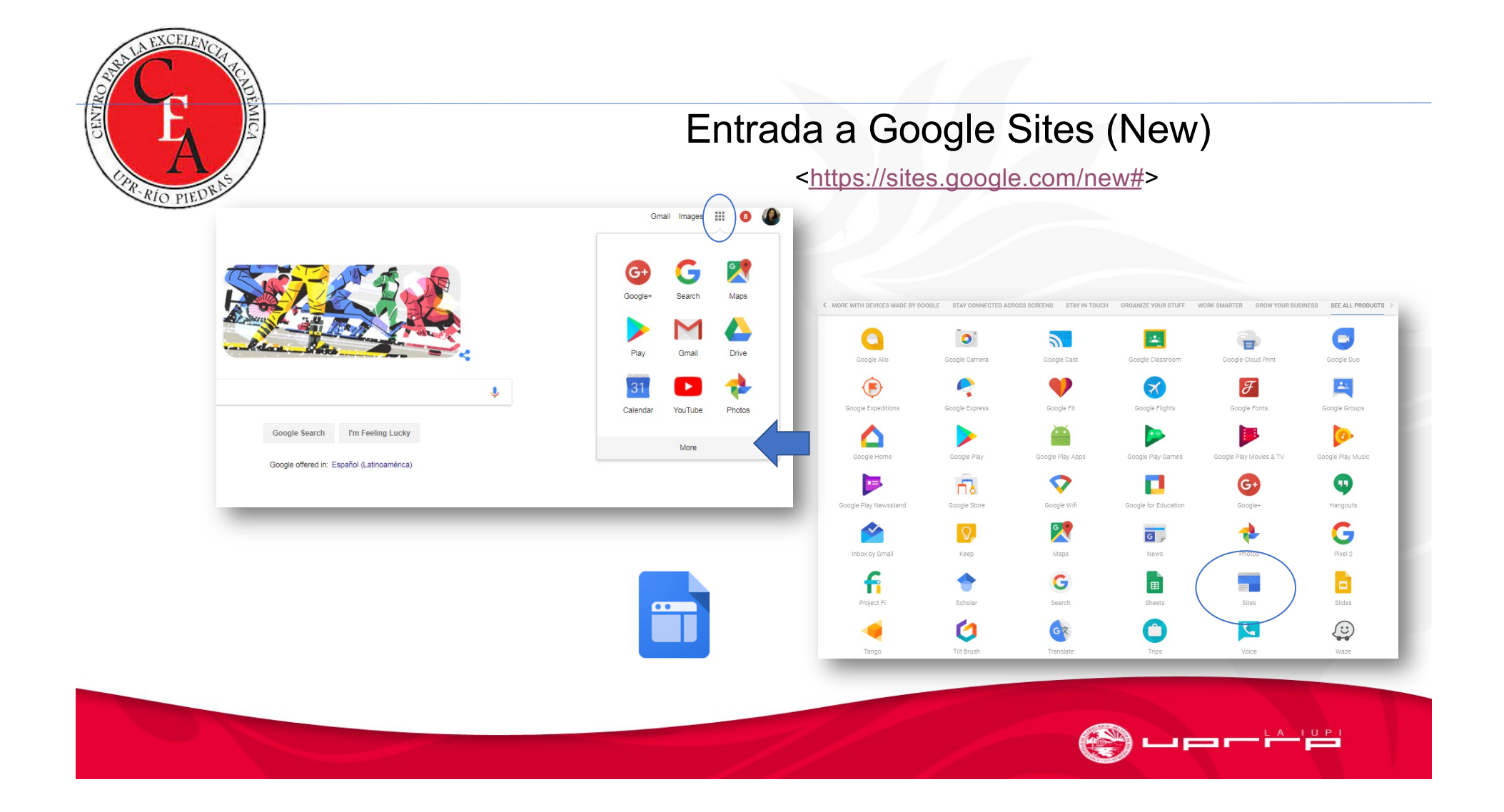

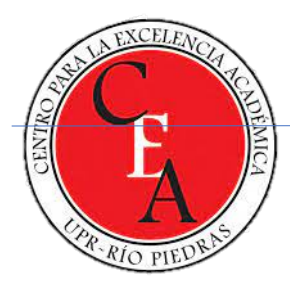

#### Crear un sitio

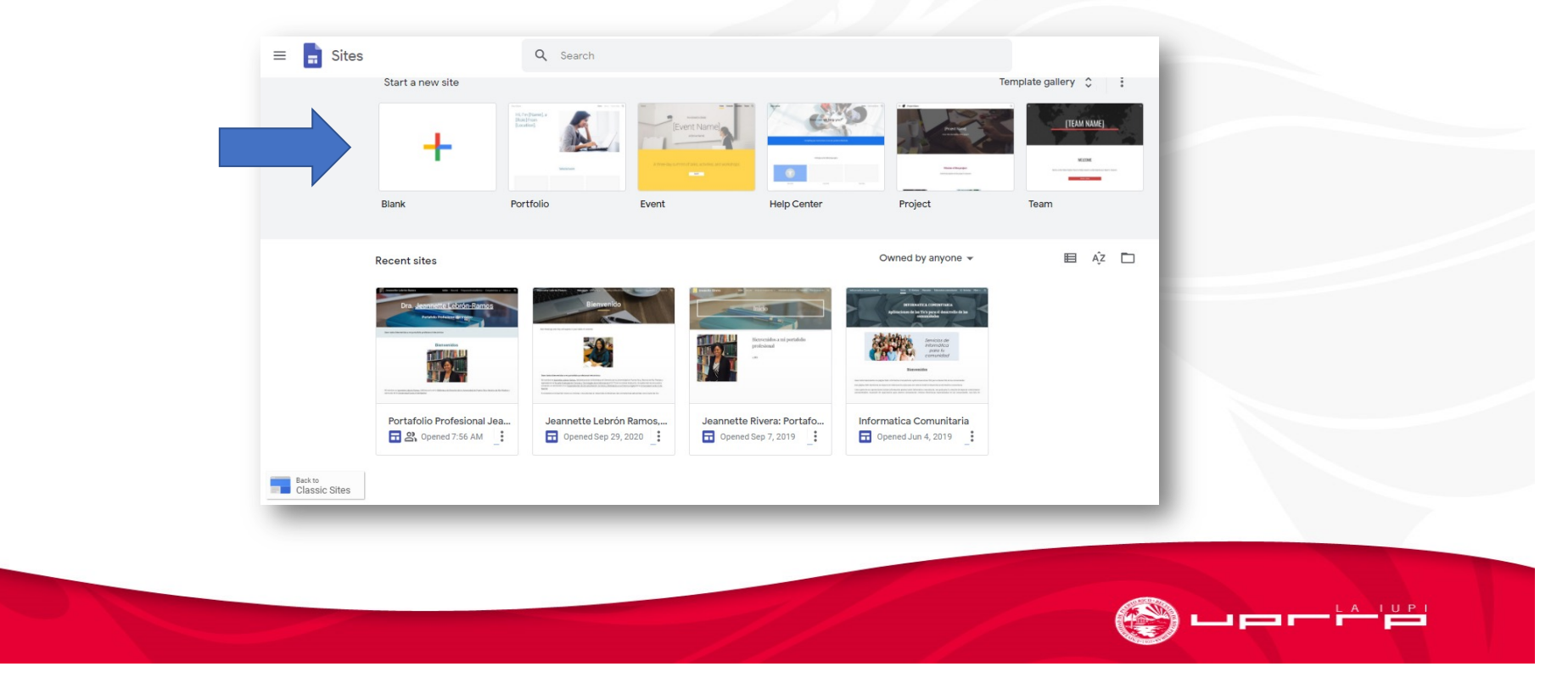

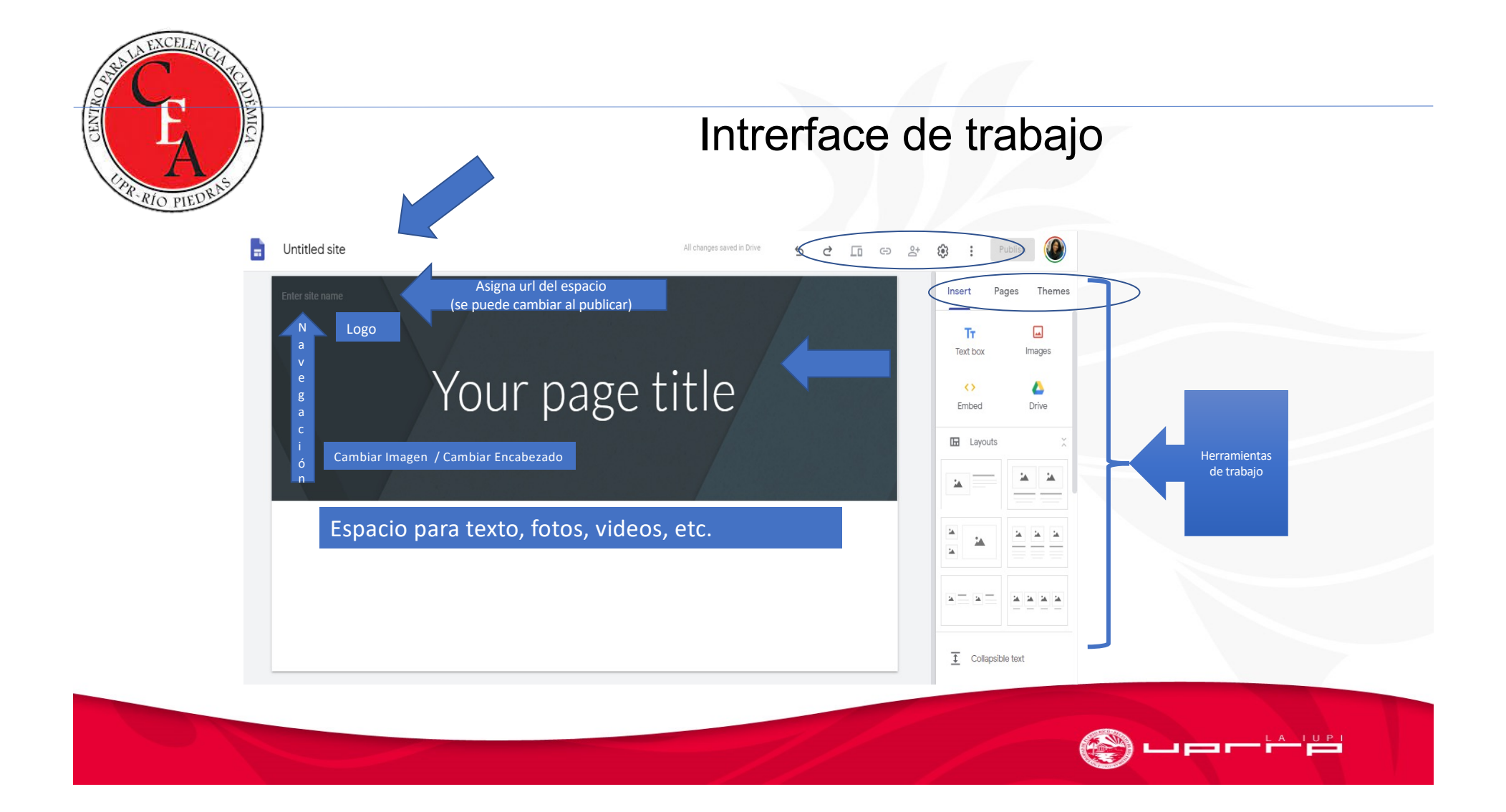

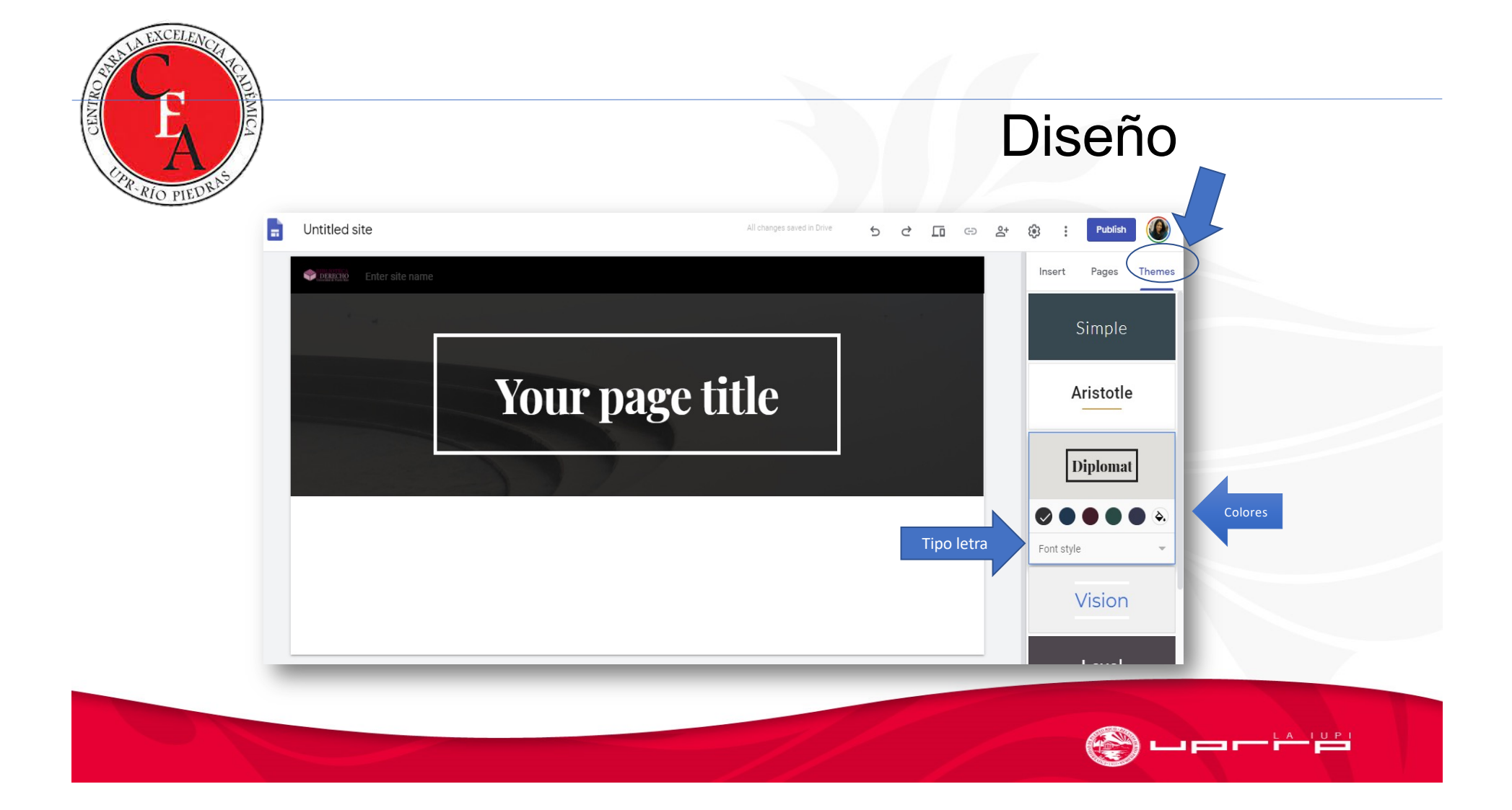

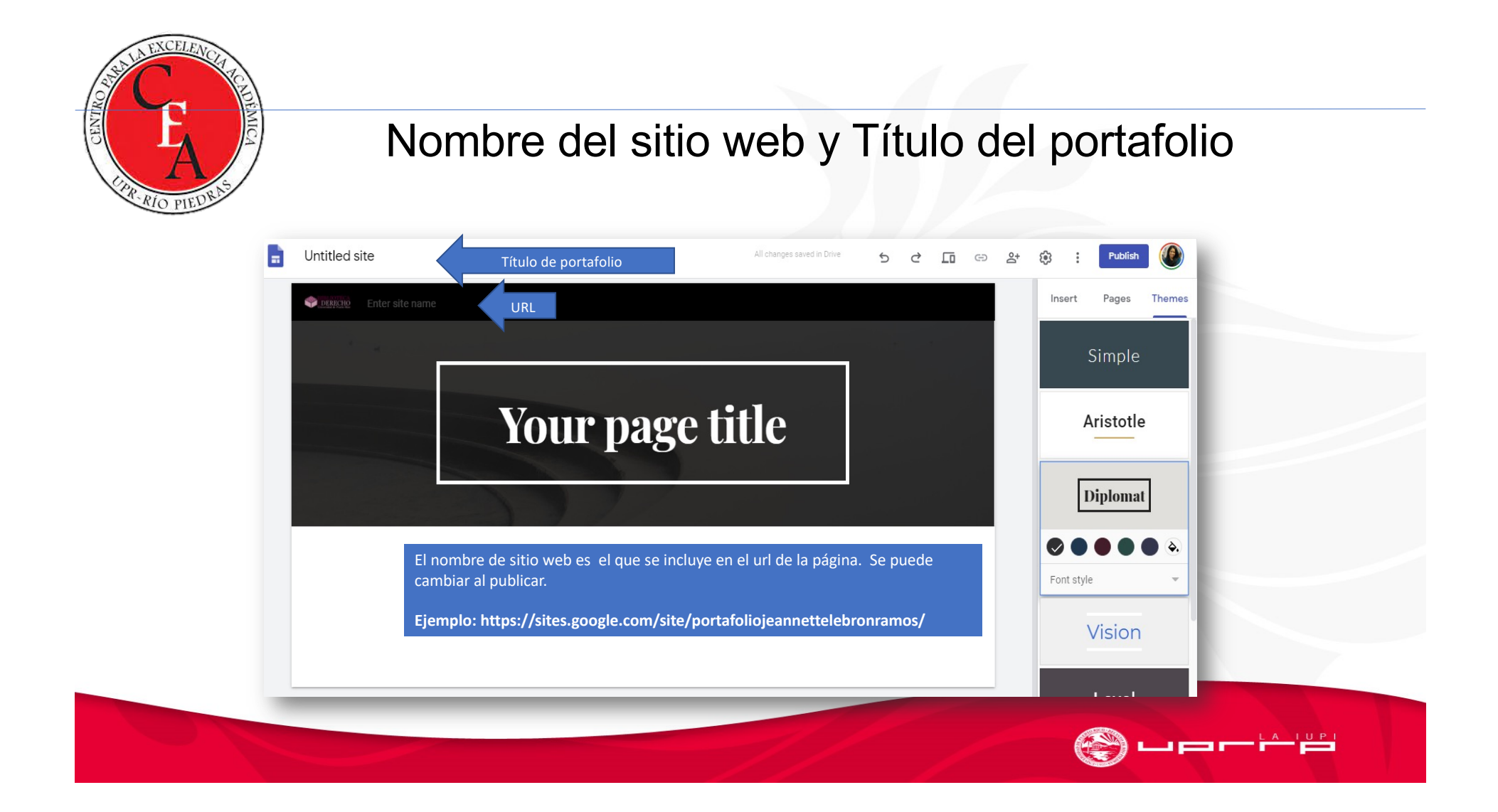

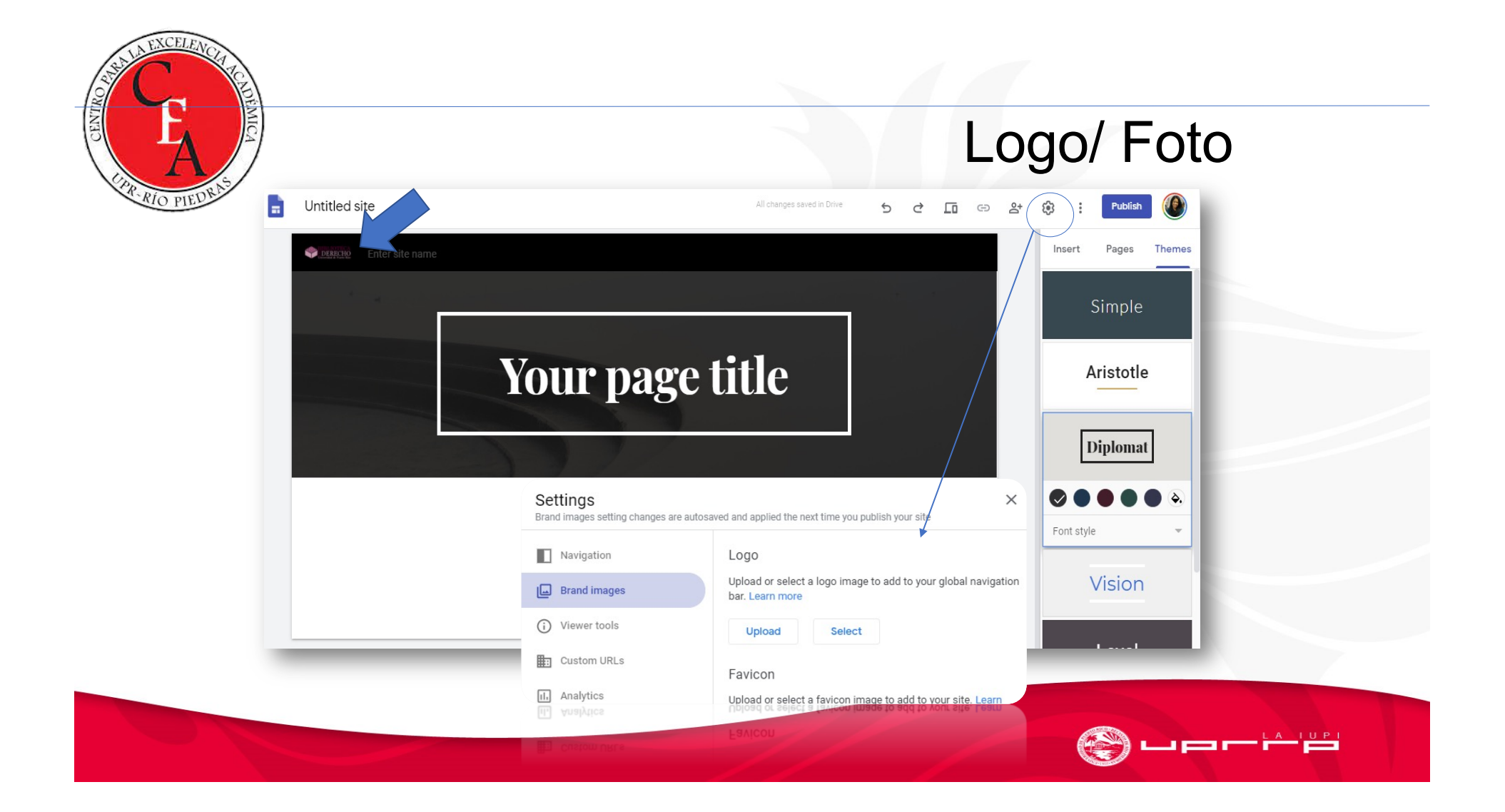

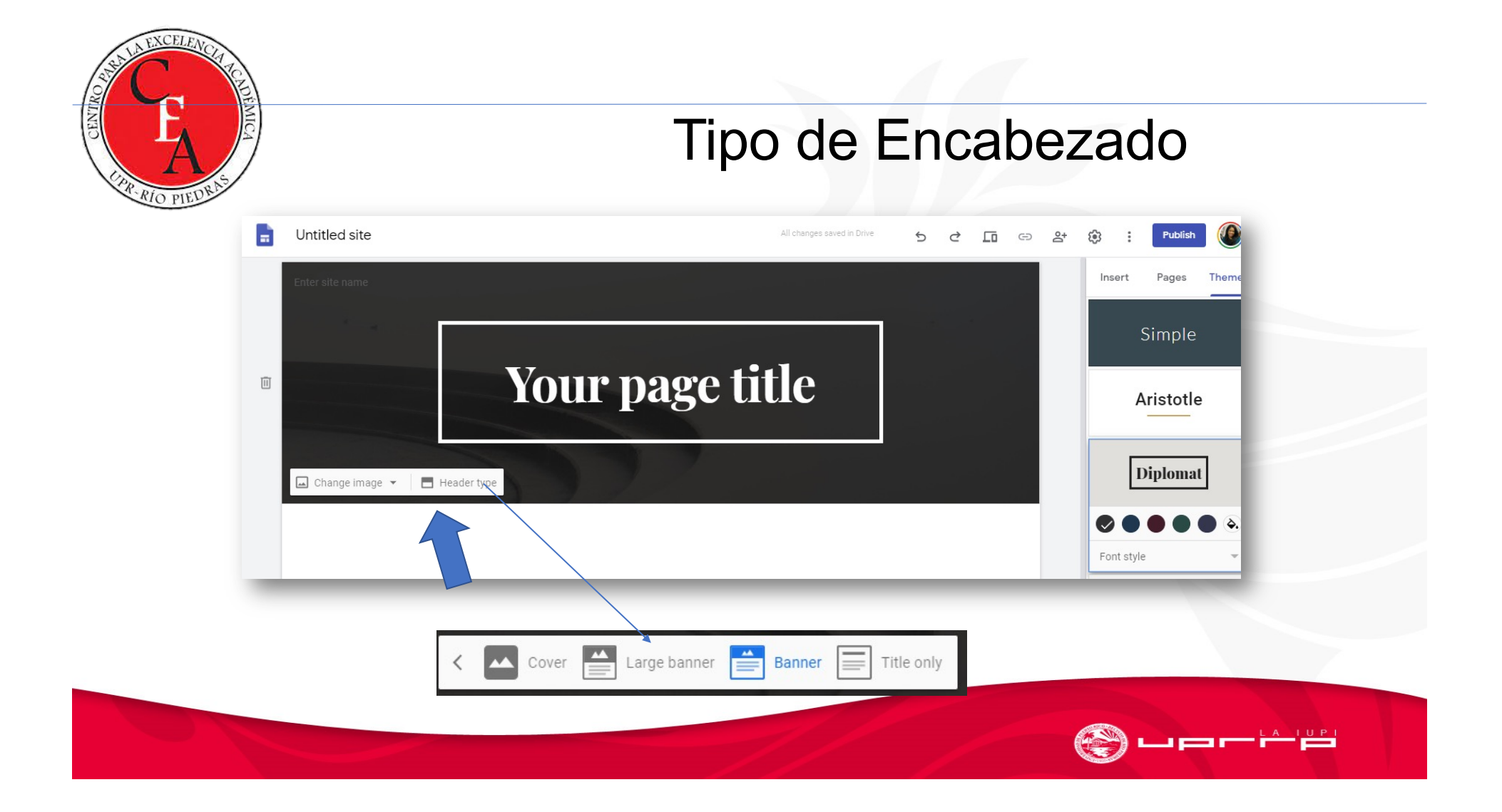

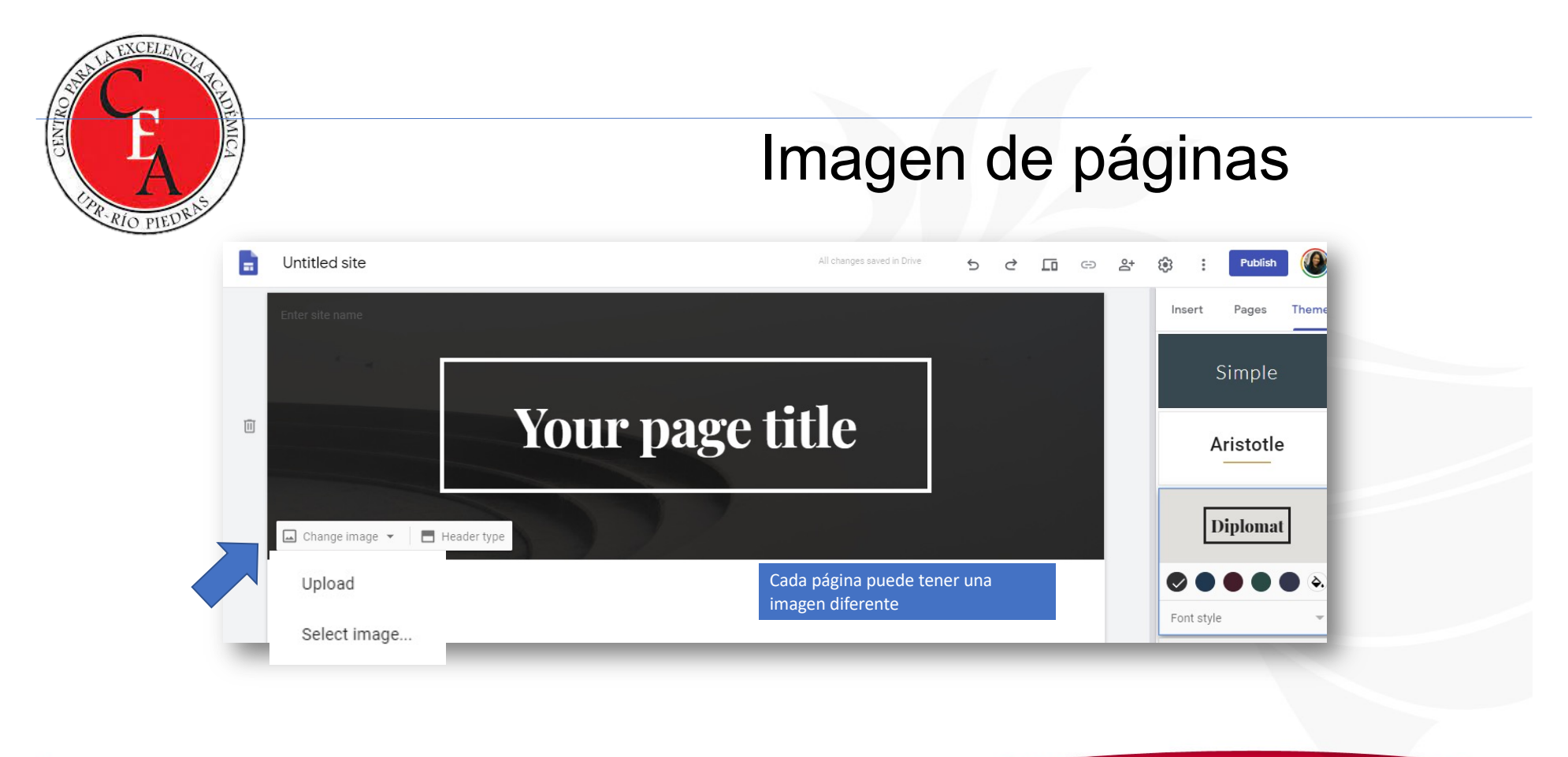

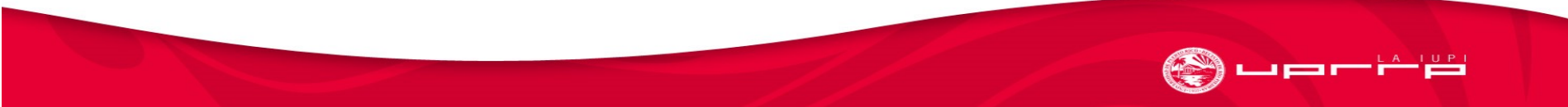

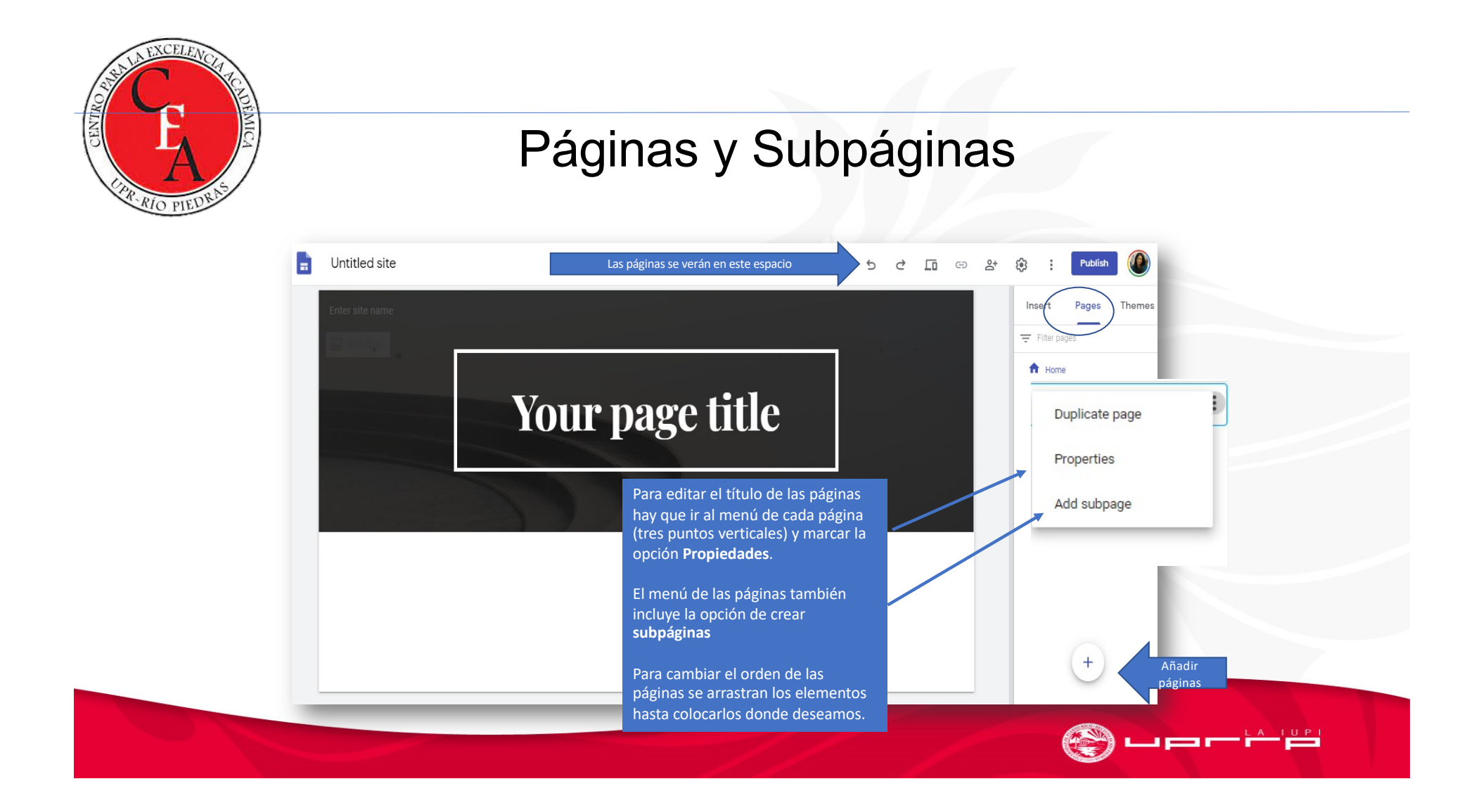

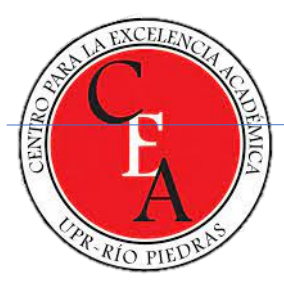

#### Práctica - Páginas

- Portada / Inicio (página principal)
- Experiencia Académica
  - Certificaciones
- Publicaciones
- Prácticas profesionales
  - Conferencias
- Mejoramiento profesional
  - Participación en talleres, webinars, etc.
- Referencias
- Expresión de afirmación con la profesión

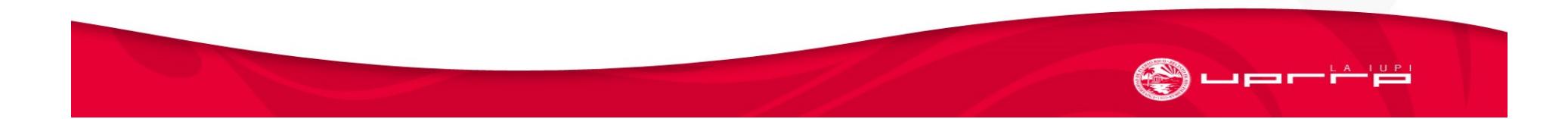

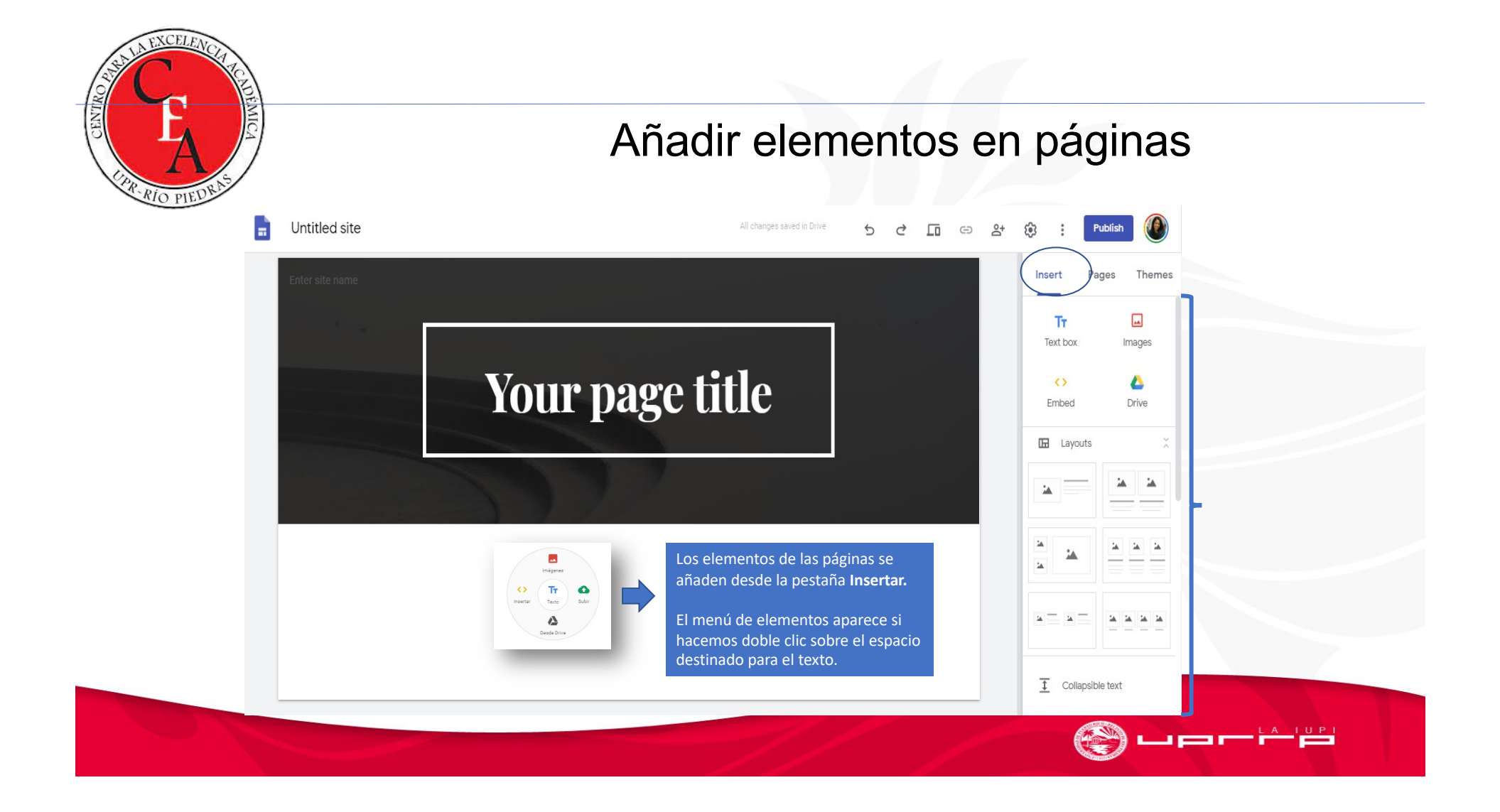

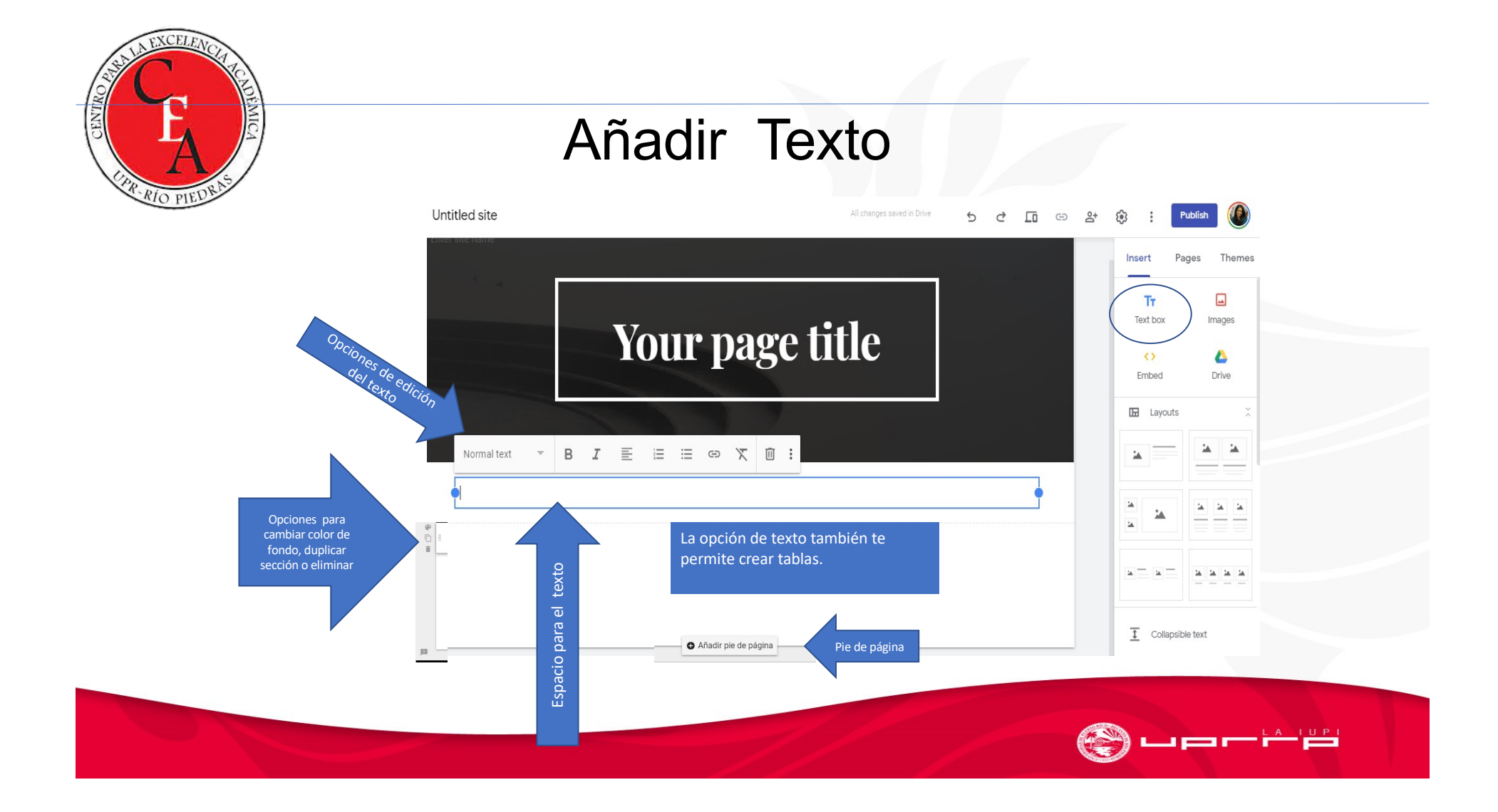

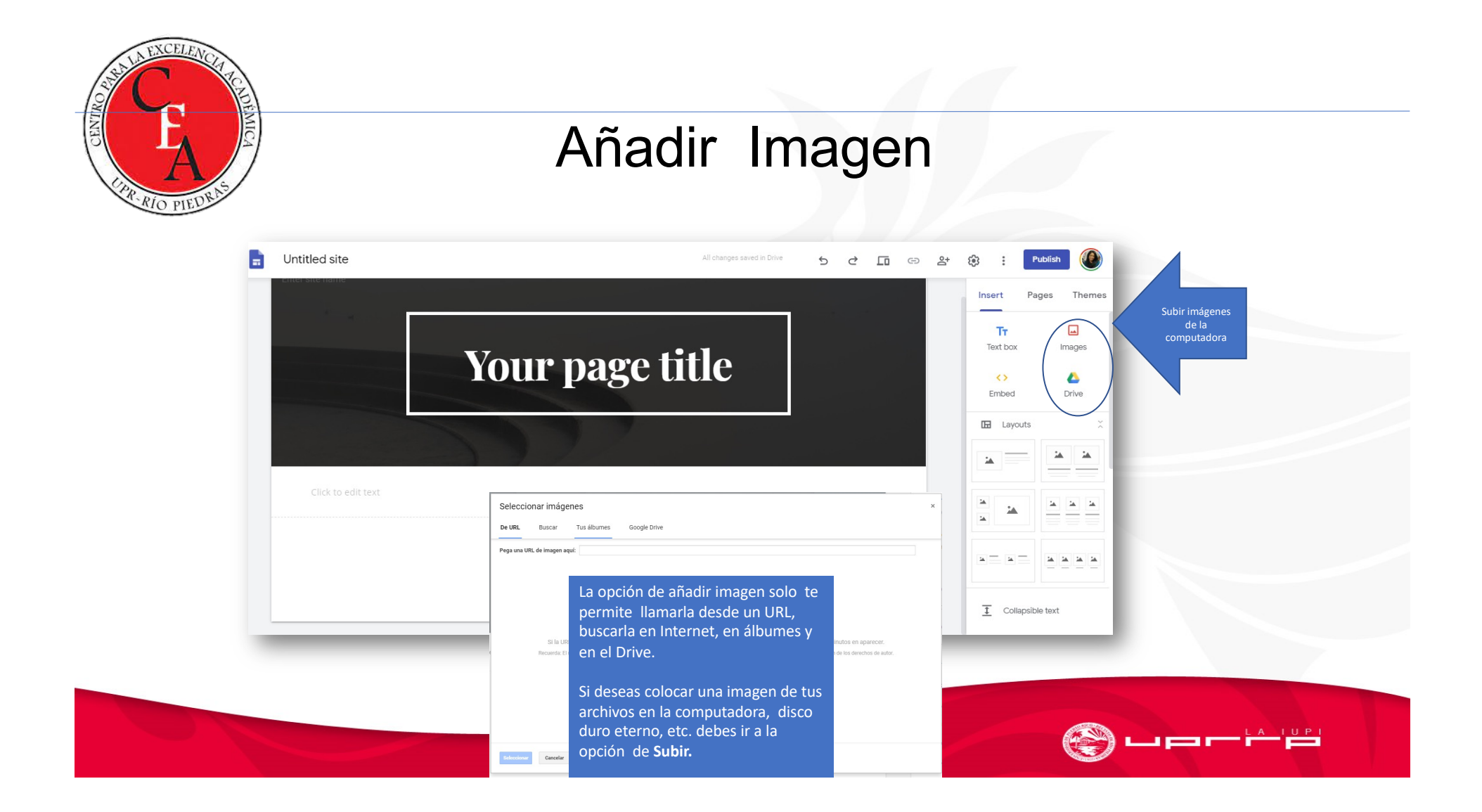

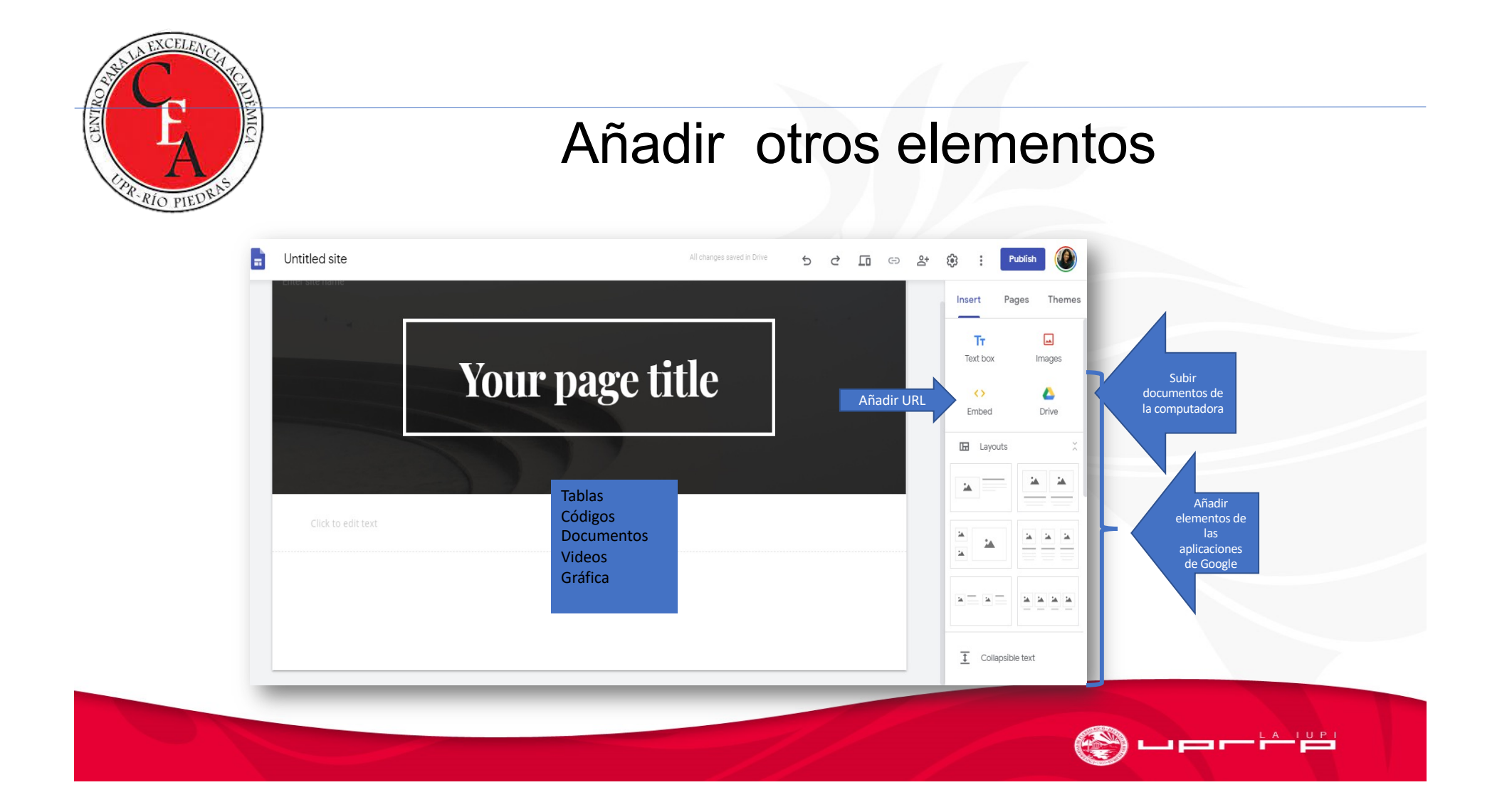

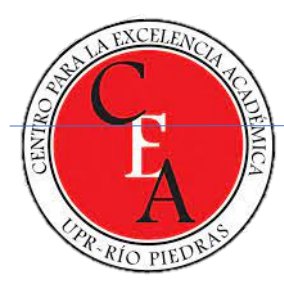

### Navegación

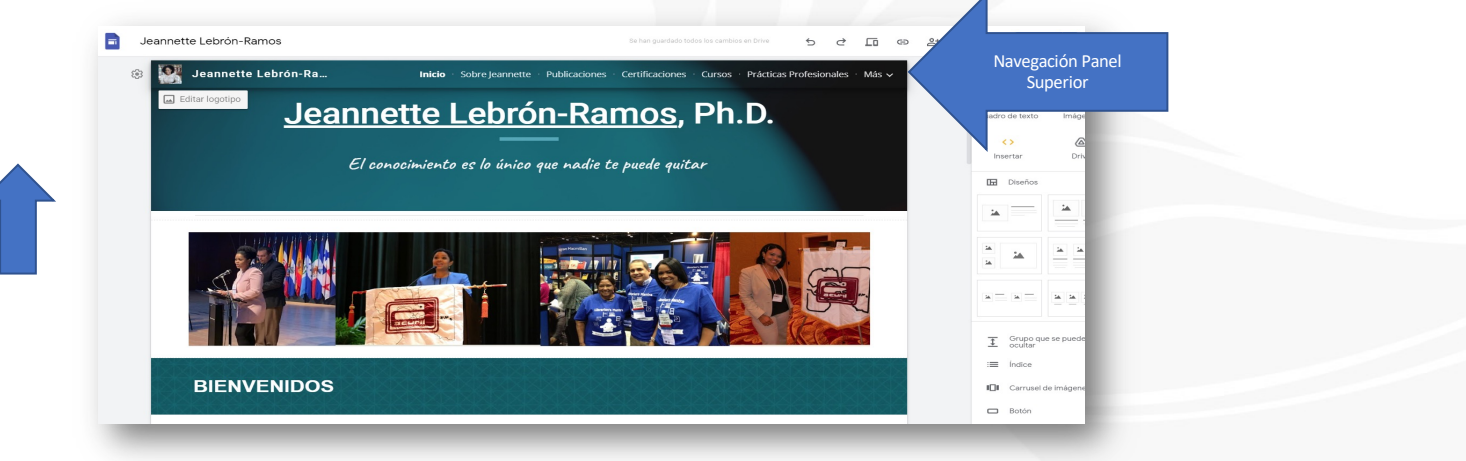

La opción para configurar la navegación aparece cuando se tienen páginas creadas.

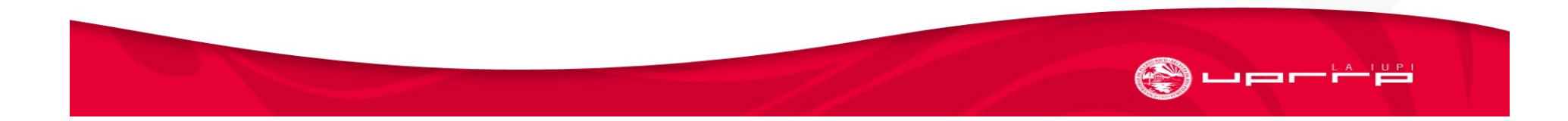

| Nave                                              | gació                  | ón - Setti                      | ngs                                                                |                               |
|---------------------------------------------------|------------------------|---------------------------------|--------------------------------------------------------------------|-------------------------------|
| JBRAN<br>Jeannette Lebrón-Ramos                   |                        |                                 | Se han guardado todos los cambios en Drive 5 👌 1                   |                               |
| 🕸 🎇 Jeannette L                                   | ebrón-Ra               | Inicio · Sobre Jeannette · Publ | icaciones — Certificaciones — Cursos — Prácticas Profesionales — N | lías ↓ Insertar Páginas       |
| Editar logotipo                                   | <u>Jeann</u>           | nette Lebrón-                   | <u>Ramos</u> , Ph.D.                                               | Tr 🖵<br>Cuadro de texto Imáge |
| Settings<br>Navigation setting changes are autosa | ved and applied the ne | xt time you publish your site   | × uede quitar                                                      | Insertar Driv                 |
| Navigation                                        | Mode                   | тор                             | -                                                                  |                               |
| Brand images                                      | Color                  | Transparent                     |                                                                    |                               |
| (i) Viewer tools                                  |                        |                                 |                                                                    |                               |
| Custom URLs                                       |                        |                                 |                                                                    | Grupo que se puede ocultar    |
| II. Analytics                                     |                        |                                 |                                                                    | i≡ índice                     |
| ! Announcement banner                             |                        |                                 |                                                                    | Botón                         |
| Announcement banner                               |                        |                                 |                                                                    |                               |

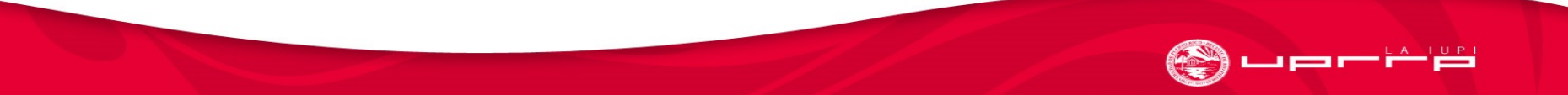

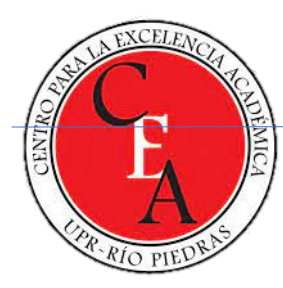

#### Navegación - Panel Lateral

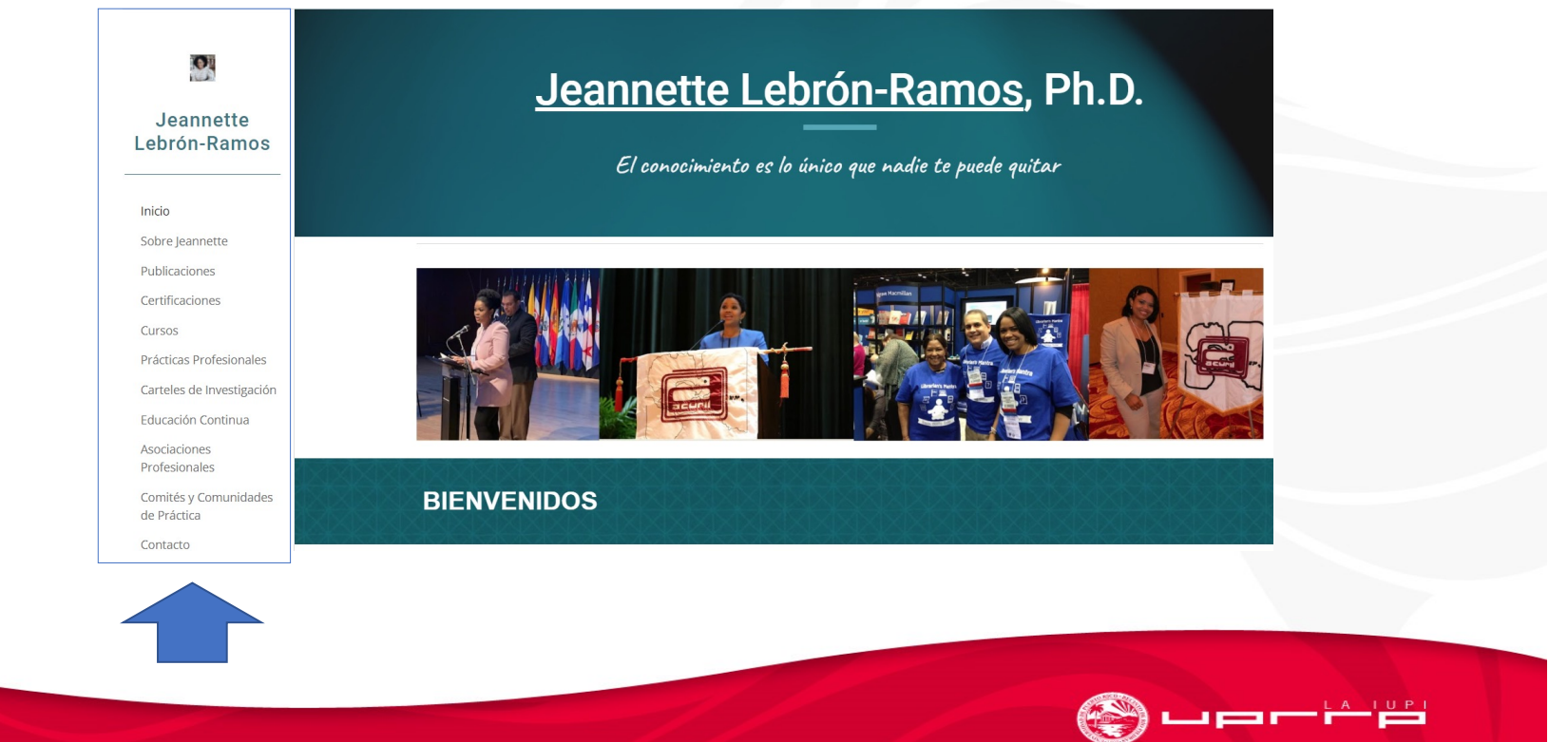

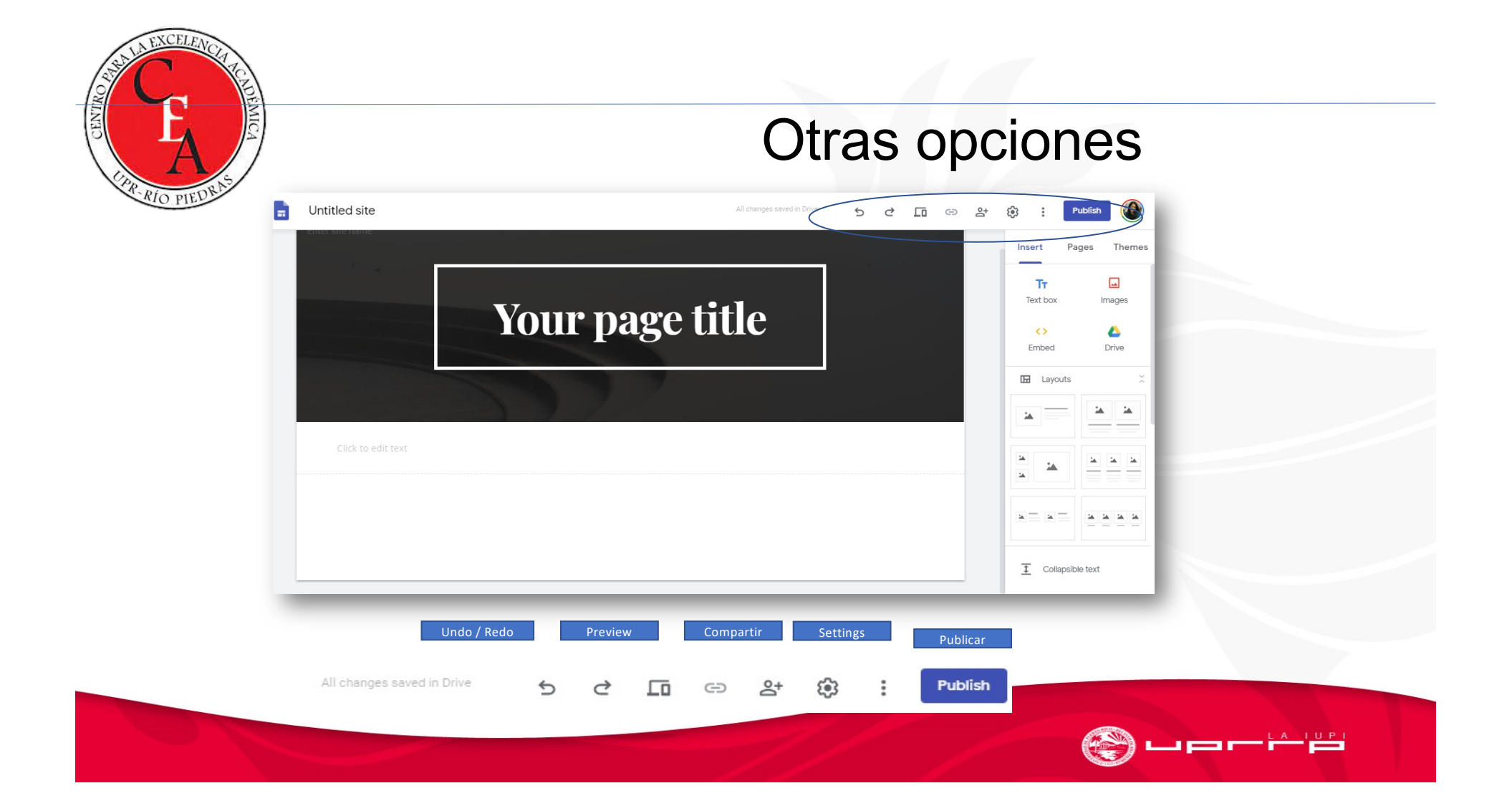

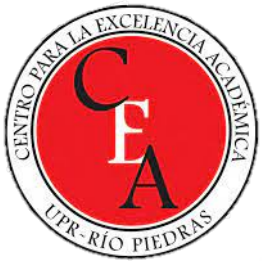

# Publicar portafolio

|                                                                                                    | nette Lebró<br>conocimiento es lo único q | <u>n-Ramos</u> , Ph.D.<br>—<br>pue nadie te puede quitar                                                                                                    | Tr La<br>Cuadro de texto Imáge<br>(> @<br>Insertar Driv |
|----------------------------------------------------------------------------------------------------|-------------------------------------------|----------------------------------------------------------------------------------------------------|---------------------------------------------------------|
| Andri personas y grupos      Anadri personas y grupos      Madir personas y grupos      Jeannette Lebron Ramos (tú)     jeannette Lebron Ramos (tú)     jeannette Jebron.ramos@gmail.com  extra comentatios a Googe | Propietario<br>Hecho                      | Publicar en la Web Dirección web lebronramosjeannette https://sites.google.com/view/lebronramosjeannette Dominio personalizado Haz que sea más fácil visitar tu sitio web con un dominio per Usuarios especificos GESTIONAR | ersonalizado como www.tudominio.com GESTIONAR           |
| D Enlaces<br>stringido Solo las personas añadidas pueden abrir este enlace<br>mblar                                                                                                    |                                           |                                                                                                    | Cancelar Publicar                                       |

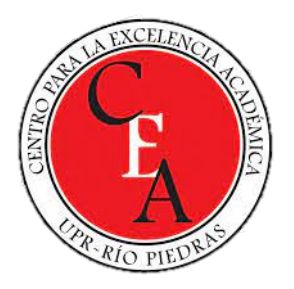

### Recomendaciones generales

- Proyectar profesionalismo
- No compartir información delicada
- De crédito a todas las personas que sean participes de los documentos y trabajos incluidos en el portafolio
- Utilizar licencias Creative Commons
- Incluir expresión de afirmación

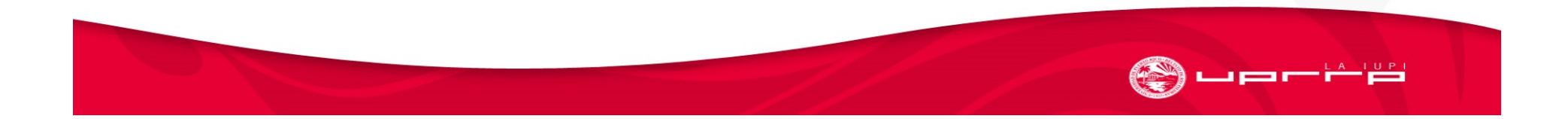

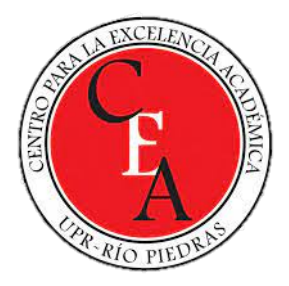

## Referencias

- EGCTI (2013). Portafolio porfesional electronico: manual del estudiante. Recueprado de <u>http://egcti.uprrp.edu/wp-content/uploads/2016/10/portafolio-elect23oct2013-rev3.pdf</u>
- Falcon Treviño, G.F. (2021). Portafolio digital GFFT. Recuperado de <u>https://sites.google.com/site/portafoliodigitalgfft/home</u>
- Google (2021) How to use Google Sites. Recuperado de <u>https://support.google.com/sites/answer/6372878?hl=en</u>
- Google Sites (2021). https://sites.google.com
- Goggle Sites (2021). https://sites.google.com/new#

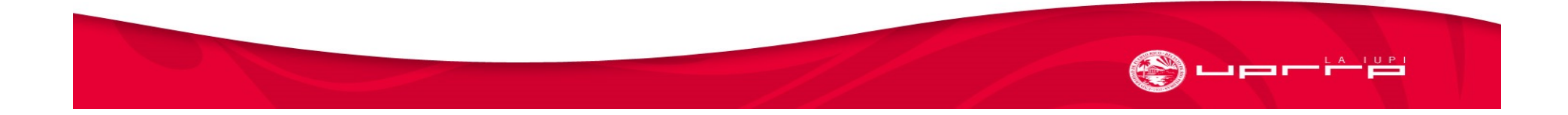